# **EMTS Quarterly Reports:**

# Getting Started Guide

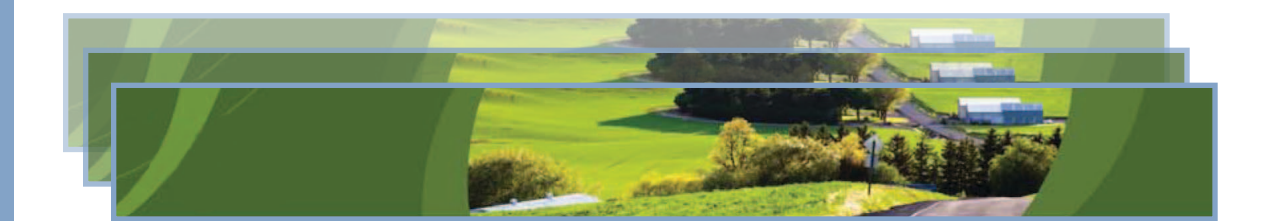

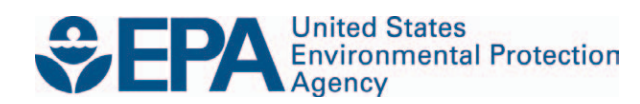

# **EMTS Quarterly Reports:** Getting Started Guide

Compliance and Innovative Strategies Division Office of Transportation and Air Quality U.S. Environmental Protection Agency

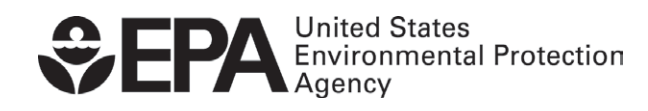

EPA420-B-10-038b December 2010

# **Quarterly Reports - Getting Started**

# **Overview**

EMTS generates the following quarterly reports:

- RFS2 EMTS Activity Report (Assigned RINs)
- RFS2 EMTS Activity Report (Separated RINs)
- RFS2 EMTS RIN Transaction Report (Buy, Sell, Separate, Retire)
- RFS2 EMTS RIN Generation Report
- RFS2 EMTS Transaction Error Report

Examples of each report are contained in the appendix. All reports are generated automatically by EMTS, with the exception of the RFS2 EMTS Transaction Error Report. See the section "How do I create a Transaction Error Report?" for guidance on how to generate this report. **Important: Once a Transaction Error Report is generated for your organization, it cannot be changed in any way.** 

Table 1 describes the reports and indicates how they are related to the reporting forms. All reporting forms pursuant to requirements in 80.1451 are available at *http://www.epa.gov/otaq/regs/fuels/rfsforms.htm*. Quarterly reports must be submitted within two months of the end of the quarter.

| EMTS Report                                                             | Availability in EMTS                                                          | Description                                                                                                    | Old<br>RFS1 Reporting<br>Form                                           | New RFS2<br>Reporting Form                                                         |
|-------------------------------------------------------------------------|-------------------------------------------------------------------------------|----------------------------------------------------------------------------------------------------|-------------------------------------------------------------------------|------------------------------------------------------------------------------------|
| RFS2 EMTS<br>Activity Report<br>(Assigned RINs)                         | Generated by EMTS<br>within 10 business<br>days of the end of the<br>quarter. | RFS2 RIN information for the<br>RFS0101 report. EMTS provides<br>the total number of assigned<br>RINs owned at the start of the<br>reporting period; the aggregate<br>number of RINs bought, sold, and<br>retired for the quarter; and the<br>total number of RINs owned at<br>the end of the quarter.  | RFS0100: RFS<br>Activity<br>Reporting Form<br>(40 CFR<br>80.1152(c)(2)) | RFS0101                                                                            |
| RFS2 EMTS<br>Activity Report<br>(Separated RINs)                        | Generated by EMTS<br>within 10 business<br>days of the end of the<br>quarter. | RFS2 RIN information for the<br>RFS0101 report. EMTS provides<br>the total number of separated<br>RINs owned at the start of the<br>reporting period; the aggregate<br>number of RINs bought, sold, and<br>retired for the quarter; and the<br>total number of RINs owned at<br>the end of the quarter. | RFS0100: RFS<br>Activity<br>Reporting Form<br>(40 CFR<br>80.1152(c)(2)) | RFS0101                                                                            |
| RFS2 EMTS RIN<br>Transaction<br>Report (Buy, Sell,<br>Separate, Retire) | Generated by EMTS<br>within 10 business<br>days of the end of the<br>quarter. | Detailed transactions grouped by<br>transaction type for an<br>organization. Includes Buy, Sell,<br>Separate and Retire transactions.                                                                                                    | No equivalent.                                                          | None. Note that<br>RFS1 RIN<br>transactions are<br>reported in the<br>new RFS0201. |

# Table 1: ETMS Quarterly Report Descriptions

| EMTS Report                              |                                                                                                    | Description                                                                                                    | Old<br>RFS1 Reporting<br>Form                                                 | New RFS2<br>Reporting Form                                                                                                    |
|------------------------------------------|----------------------------------------------------------------------------------------------------|----------------------------------------------------------------------------------------------------|-------------------------------------------------------------------------------|----------------------------------------------------------------------------------------------------|
| RFS2 EMTS RIN<br>Generation<br>Report    | Generated by EMTS<br>within 10 business<br>days of the end of the<br>quarter.                                                 | Detailed batches of RINs<br>generated for an organization.<br>Includes only Generate<br>transactions for the quarter.                                                     | RFS0400: RFS<br>RIN Generation<br>Reporting Form<br>(40 CFR<br>80.1152(b)(1)) | None. The<br>RFS0400 may<br>only be used for<br>RFS1 RINs<br>generated prior<br>to July 1, 2010.<br>RFS2 RINs are<br>reported in the<br>new RFS2 EMTS<br>RIN Generation<br>Report. |
| RFS2 EMTS<br>Transaction Error<br>Report | Can be created in<br>EMTS following the<br>quarter. Deadline to<br>create is the quarterly<br>reports submission<br>deadline. | Detailed transactions for which a<br>discrepancy exists between the<br>EMTS and the organization's<br>internal record-keeping system,<br>as reported by the organization. | No equivalent.                                                                | None.                                                                                                    |

# When are the quarterly reports available?

Quarterly reports will be available to download within ten business days of the end of a quarter. An EnviroFlash message will notify users that the quarterly reports are available to download from the EMTS website. You can sign up to receive EnviroFlash messages by clicking the "Sign up for Fuels Programs alerts" link on the following web page: <a href="http://www.epa.gov/otaq/fuels/renewablefuels/epamts.htm">http://www.epa.gov/otaq/fuels/renewablefuels/epamts.htm</a>.

# How do I subscribe to quarterly reports?

You must login to the EMTS web application to subscribe to quarterly reports. In the EMTS main menu, select Reports, and then select Manage Subscriptions.

All of the reports are available in PDF format. In addition, the RFS2 EMTS RIN Generation Report and the RFS2 EMTS RIN Transaction Report are available in XML format. You can subscribe to both formats if you wish. Subscriptions are organization specific, so all submitters for an organization can download the reports.

To change the subscription for a quarterly report, click the Go button in the "I want to..." column for the report. On the Manage Subscription page for that report, check or uncheck the "Subscribed" box (see Figure 8).

# Figure 1: Manage Subscriptions Page

| MTS <sup>®</sup>     | ted Transaction 9 | System          |                   | Logged i | Home   Contact Us   Help   Logour<br>n as: TutorialDemo for Demo Organization 1 (20) |
|----------------------|-------------------|-----------------|-------------------|----------|--------------------------------------------------------------------------------------|
| Organization         | Submissions       | Trades          | Reports           | RINs     |                                                                                      |
| Manage Subscr        | iption            |                 |                   |          | ➡ Transaction Bin                                                                    |
| Modify and click Upc | late              |                 |                   |          | Your organization has 0<br>un-submitted<br>transactions in the<br>transaction bin.   |
| Subscription Name    | RFS2 EMT          | S RIN Generatio | n Report          |          |                                                                                      |
| Туре:                | Report            |                 |                   |          |                                                                                      |
| Description:         | The quart         | erly RFS2 EMTS  | RIN Generation Re | port.    |                                                                                      |
| Subscribed:          |                   |                 |                   |          |                                                                                      |
| * Frequency:         | Quarterly         | ~               |                   |          |                                                                                      |
| * Method:            | Download          | ~               |                   |          |                                                                                      |
| * Format:            | PDF 💌             |                 |                   |          |                                                                                      |
| e Required Field     |                   |                 |                   |          | K Back Update                                                                        |

# How do I access my quarterly reports?

You must login to the EMTS web application to download quarterly reports. In the EMTS main menu, select Reports, and then select View Reports. The View Reports page displays all of the reports to which your organization has subscribed (see Figure 2).

#### Figure 2: View Reports Page

| MTS                                                                        |                                                                                   | Logged in a   | s: TutorialDei     | Home   Contact Us   Help   Logou<br>mo for Demo Organization 1 (20                 |
|----------------------------------------------------------------------------|-----------------------------------------------------------------------------------|---------------|--------------------|------------------------------------------------------------------------------------|
| SEPA Moderated Transact                                                    | ion System                                                                        |               |                    |                                                                                    |
| Organization Submission                                                    | s Trades Reports R                                                                | INs           |                    |                                                                                    |
| View Reports                                                               |                                                                                   |               |                    | Transaction Bin                                                                    |
| For the desired document, please so<br>document, select 'View All Document | elect 'Download Document'. To view all available v<br>:s'.                        | versions of a |                    | Your organization has 0<br>un-submitted<br>transactions in the<br>transaction bin. |
| Document Name                                                              | Document Description                                                              | Frequency     | Last Run<br>Time   | I want to                                                                          |
| RFS2 EMTS RIN Generation Report                                            | The quarterly RFS2 EMTS RIN Generation<br>Report.                                 | Quarterly     | 12/1/10<br>3:47 PM | -Select- Go                                                                        |
| RFS2 EMTS RIN Generation XML<br>Report                                     | The quarterly RFS2 EMTS RIN Generation XML<br>Report.                             | Quarterly     | 12/1/10<br>3:47 PM | - Select -<br>Download Document Go                                                 |
| RFS2 EMTS RIN Transaction Report<br>(Buy, Sell, Separate, Retire)          | The quarterly RFS2 EMTS RIN Transaction<br>Report (Buy, Sell, Separate, Retire).  | Quarterly     | 12/1/10<br>3:47 PM | View All Documents                                                                 |
| RFS2 EMTS RIN Transaction XML<br>Report (Buy, Sell, Separate, Retire)      | The quarterly RFS2 EMTS RIN Transaction XML Report (Buy, Sell, Separate, Retire). | Quarterly     | 12/1/10<br>3:47 PM | - Select - 🖌 Go                                                                    |
| RFS2 EMTS Activity Report (Assigned RINS)                                  | RFS2 EMTS Activity Report (Assigned RINS)                                         | Quarterly     | 12/1/10<br>3:48 PM | – Select – 🛛 🖌 Go                                                                  |
| RFS2 EMTS Activity Report (Separate<br>RINS)                               | d RFS2 EMTS Activity Report (Separated RINS)                                      | Quarterly     | 12/1/10<br>3:48 PM | -Select- Go                                                                        |
| RFS2 EMTS Transaction Error Report                                         | RFS2 EMTS Transaction Error Report                                                | Quarterly     |                    | No valid actions                                                                   |
| RFS2 EMTS Annual Statement                                                 | RFS2 EMTS Annual Statement                                                        | Annual        |                    | No valid actions                                                                   |
|                                                                            | DECO EMTE Annual Devent                                                           | Americant     |                    | No valid actions                                                                   |

To download a report, select Download Document in the "I want to..." drop-down menu and click the Go button. Note that if the "I want to..." column for a report says "No valid actions," the report is not yet available to be downloaded. To view reports from previous quarters, select View All Documents.

You will be prompted to open or save the ZIP file (see Figure 3). You must open the ZIP file to extract the report.

#### Figure 3: Download Document Window

| Opening RIN Holdi      | ngs.zip                                    | × |  |  |  |  |  |
|------------------------|--------------------------------------------|---|--|--|--|--|--|
| You have chosen to c   | ipen                                       |   |  |  |  |  |  |
| 📜 RIN Holdings         | zip                                        |   |  |  |  |  |  |
| which is a: Wir        | which is a: WinZip File                    |   |  |  |  |  |  |
|                        | is-app-stage.pqa.local                     |   |  |  |  |  |  |
| What should Firefox    | do with this file?                         |   |  |  |  |  |  |
| Open with              | WinZip (default)                           |   |  |  |  |  |  |
| 🔘 <u>S</u> ave File    |                                            |   |  |  |  |  |  |
| 📃 Do this <u>a</u> uto | natically for files like this from now on. |   |  |  |  |  |  |
|                        |                                            |   |  |  |  |  |  |
|                        | OK Cancel                                  |   |  |  |  |  |  |

### How do I create a Transaction Error Report?

The RFS2 EMTS Transaction Error Report is used to report discrepancies that exist between the EMTS and your organization's internal record-keeping system. You can report transaction errors following the end of the quarter. You must report all transaction errors by the due date for quarterly reports. Note that the quarterly report submission deadline is two months after the quarter ends. When you have entered and submitted your transaction errors, EMTS will create a Transaction Error Report for your organization. If you do not enter any errors or if you do not submit the reported errors, EMTS will not generate a Transaction Error Report is generated for your organization, it cannot be changed in any way.

You must login to the EMTS web application to report transaction errors. In the EMTS main menu, select Reports, and then select Transaction Errors. If the compliance period is closed or you have previously submitted a Transaction Error Report for the quarter, you will see a message indicating that transaction error reporting is not available. If the Compliance period is open and you have not yet submitted a Transaction Error Report for the quarter, press Continue.

On the View Reported Errors page, you can add transaction errors to the Reported Errors grid (see Figure 4). If you have already entered errors for the quarter, but have not yet submitted them, you can view and edit the errors on this page.

#### Figure 4: View Reported Errors Page

| New York Control of the West Control of Control of Cont | Submissions                                                                    | Trades                                                       | Reports                                 | RINs                                   |                |                                                                                   |                                                          |
|----------------------------------------------------------------------------------------------------|--------------------------------------------------------------------------------|--------------------------------------------------------------|-----------------------------------------|----------------------------------------|----------------|-----------------------------------------------------------------------------------|----------------------------------------------------------|
| w Reported                                                                                                    | Errors for Secor                                                               | nd Quarter 20                                                | 010                                     |                                        |                | Transaction Bin                                                                   |                                                          |
| low are the error<br>ditional transacti<br>ported errors and                                                                                                    | rs you have reported fo<br>on, please click 'Add Er<br>d generate a Transactic | r the most recent<br>ror.' Otherwise, pl<br>on Error Report. | quarter. To repor<br>ease click 'Submit | t an error for an<br>Errors' to confir | m your         | Your organ<br>un-submit<br>transactio<br>transactio<br><u>fiew Transaction Bi</u> | nization has C<br>ted<br>ns in the<br>n bin.<br><u>n</u> |
| Error Options                                                                                                    |                                                                                |                                                              |                                         |                                        | 1 <sup>2</sup> |                                                                                   |                                                          |
| Add Erro                                                                                                    | or Sub                                                                         | omit Errors                                                  |                                         |                                        |                |                                                                                   |                                                          |
| Search for Err                                                                                                    | ors                                                                            |                                                              |                                         |                                        |                |                                                                                   |                                                          |
| Francaction ID:                                                                                                    |                                                                                |                                                              |                                         |                                        |                |                                                                                   |                                                          |
| Submission ID:                                                                                                    |                                                                                |                                                              |                                         |                                        |                |                                                                                   |                                                          |
| CDX Transaction                                                                                                    | ID:                                                                            |                                                              |                                         |                                        |                |                                                                                   |                                                          |
| Submission Date                                                                                                    | (Begin):<br>(MM                                                                | /DD/1111)                                                    |                                         |                                        |                |                                                                                   |                                                          |
|                                                                                                    | (End):<br>(MM                                                                  | /DD/1111)                                                    |                                         |                                        |                |                                                                                   |                                                          |
| Submission Date                                                                                                    |                                                                                | - 🗸                                                          |                                         |                                        |                |                                                                                   |                                                          |
| Submission Date                                                                                                    | e: - Select                                                                    |                                                              |                                         |                                        |                |                                                                                   |                                                          |
| Submission Date                                                                                                    | e: - Selec                                                                     | Search                                                       |                                         |                                        |                |                                                                                   |                                                          |
| Transaction Type<br>Clear                                                                                                    | e: - Selec                                                                     | Search                                                       |                                         |                                        |                |                                                                                   |                                                          |

To add a new transaction error to the Reported Errors grid, click Add Error. On the Search Transactions page (see Figure 5), use the Search for Transactions filters to identify the transaction for which you wish to report an error.

Export options: <u>CSV | Excel | PDF</u>

## **Figure 5: Search Transactions Page**

| ЕРА мос                                           | derated Trans                                                   | saction Syste                           | em /                                       |                                        | Star.                       | Areast model        |                      |                                                                                   | 7             |
|---------------------------------------------------|-----------------------------------------------------------------|-----------------------------------------|--------------------------------------------|----------------------------------------|-----------------------------|---------------------|----------------------|-----------------------------------------------------------------------------------|---------------|
| Organization                                      | Submis                                                          | sions 7                                 | Frades R                                   | teports                                | RINs                        |                     |                      |                                                                                   |               |
| earch Trai                                        | nsactions                                                       |                                         |                                            |                                        |                             |                     | 🝷 Transac            | tion Bin                                                                          | 8             |
| Please use the<br>Quarter 2010.<br>without select | e filter to search f<br>To view all of you<br>ing any criteria. | or transactions, '<br>ur organization's | Your search will be<br>transactions for th | ) limited to tran:<br>ne quarter, plea | sactions fr<br>se click 'Si | om Second<br>earch' | View Trans           | our organizatio<br>n-submitted<br>ansactions in t<br>ansaction bin.<br>action Bin | n has O<br>he |
| Search fo                                         | r Transactions                                                  |                                         |                                            |                                        |                             |                     |                      |                                                                                   |               |
| Submission                                        | ID:                                                             |                                         |                                            |                                        |                             |                     |                      |                                                                                   |               |
| Transaction                                       | ID:                                                             |                                         |                                            |                                        |                             |                     |                      |                                                                                   |               |
| CDX Transa                                        | ction ID:                                                       |                                         |                                            |                                        |                             |                     |                      |                                                                                   |               |
| Transaction                                       | Туре:                                                           | – Select – 💌                            |                                            |                                        |                             |                     |                      |                                                                                   |               |
| Fuel:                                             |                                                                 | - Select -                              | ~                                          |                                        |                             |                     |                      |                                                                                   |               |
| RIN Year:                                         |                                                                 | 2010 💌                                  |                                            |                                        |                             |                     |                      |                                                                                   |               |
| Assignment:                                       |                                                                 | – Select – 💌                            |                                            |                                        |                             |                     |                      |                                                                                   |               |
| Submission                                        | Date (Begin):                                                   | (MM/DD/Y                                |                                            |                                        |                             |                     |                      |                                                                                   |               |
| Submission                                        | Date (End):                                                     | (MM/DD/Y                                |                                            |                                        |                             |                     |                      |                                                                                   |               |
|                                                   | lear                                                            | Search                                  | h                                          |                                        |                             |                     |                      |                                                                                   |               |
|                                                   |                                                                 |                                         |                                            |                                        |                             |                     |                      |                                                                                   |               |
| ransactions                                       |                                                                 |                                         |                                            |                                        |                             |                     |                      |                                                                                   |               |
|                                                   |                                                                 |                                         | Displaying re                              | cords 1 throug                         | h 3 of 3 to                 | otal.               |                      |                                                                                   |               |
| Submission<br>ID                                  | Transaction 🜩                                                   | Transaction<br>Type                     | Submission<br>Date                         | Fuel<br>(D-Code) 🗢                     | RIN<br>Year 🖨               | Assignment 🜩        | Trading<br>Partner 🗢 | I want t                                                                          | )             |
| ?1                                                | 20                                                              | Generate                                | 09/21/2010<br>9:25:26 AM EDT               | Renewable<br>Fuel (D=6)                | 2010                        | Assigned            |                      | – Select –                                                                        | Go            |
| !2                                                | 21                                                              | Separate                                | 09/21/2010<br>9:25:42 AM EDT               | Renewable<br>Fuel (D=6)                | 2010                        | Assigned            |                      | Identify Error                                                                    | Go            |

The Transactions grid will display your organization's transactions that match the search criteria. The "I want to..." dropdown will contain the Identify Error option for transactions without previously reported errors and the Edit Details and Remove options for transactions with previously reported errors. To report an error for a transaction without a previously reported error, press Go in the "I want to..." column.

On the Identify Transaction Errors page, you can view the details of the transaction by clicking the "+" on the Transaction Details panel (see Figure 6).

## **Figure 6: Identify Transaction Errors**

| rganization                                             | Submissions                                   | Trades                                     | Reports                                   | RINS                                   |                    |                                                                                                    |
|---------------------------------------------------------|-----------------------------------------------|--------------------------------------------|-------------------------------------------|----------------------------------------|--------------------|----------------------------------------------------------------------------------------------------|
| entify Transac                                          | tion Errors                                   |                                            |                                           |                                        | - Tran             | saction Bin                                                                                         |
| ter reviewing the d<br>the fields provided<br>the EMTS. | etails of the selecte<br>. Please note that a | d transaction, plea<br>Il errors must be d | ase provide informa<br>liscussed with EPA | ation regarding th<br>before being rep | he error<br>ported | Your organization has (<br>un-submitted<br>transactions in the<br>transaction bin.<br>ansaction Bin |
| Transaction De                                          | tails                                         |                                            |                                           |                                        |                    |                                                                                                    |
| Submission ID:                                          | 22                                            |                                            |                                           |                                        |                    |                                                                                                    |
| Submission Date:                                        | 09/21                                         | /2010 9:25:42 A                            | M EDT                                     |                                        |                    |                                                                                                    |
| Transaction ID:                                         | 21                                            |                                            |                                           |                                        |                    |                                                                                                    |
| Transaction Type:                                       | Separa                                        | ate                                        |                                           |                                        |                    |                                                                                                    |
| Fuel (D Code):                                          | Renew                                         | able Fuel (D=6)                            |                                           |                                        |                    |                                                                                                    |
|                                                         |                                               |                                            |                                           |                                        |                    | +                                                                                                   |
| Report Errors                                           |                                               |                                            |                                           |                                        |                    |                                                                                                    |
| * Explanation of Er                                     | rors:                                         |                                            |                                           |                                        |                    |                                                                                                    |
| Document Informa                                        | ition:                                        |                                            |                                           |                                        |                    |                                                                                                    |
|                                                         |                                               |                                            |                                           |                                        |                    |                                                                                                    |
|                                                         |                                               |                                            |                                           |                                        |                    |                                                                                                    |

Provide an explanation of the error(s) in the "Explanation of Errors" field, and add any additional information in the "Document Information" field (optional), then click Save. You will then return to the View Reported Errors page, and the error will appear in the Reported Errors grid. On the View Reported Errors page, you can use the filters to search for transactions for which you have already reported errors.

To edit the details of an error that you have already reported, select Edit Details in the "I want to..." dropdown menu. The Identify Transaction Errors page will display the details that you previously provided. Click Save to keep any updates.

To remove an error from the Reported Errors grid, select Remove in the "I want to..." drop-down menu. The Confirm Remove page will display the transaction details and reported errors. Click Remove to confirm removal of the error.

Once you have reported all transaction errors for the quarter, press Submit Errors on the View Reported Errors page. After you press the Submit button, you must confirm the transaction errors (see Figure 7).

## **Figure 7: Confirm Transaction Errors**

| MTS                                                                                                    |                                                                                                    |                                                                                                    |                                                                                                    | Home<br>ogged in as: anajemec for                        | Contact Us   Help<br>RAP Inc. GEN EtOH        | Logout<br>(4670) |
|----------------------------------------------------------------------------------------------------|----------------------------------------------------------------------------------------------------|----------------------------------------------------------------------------------------------------|----------------------------------------------------------------------------------------------------|----------------------------------------------------------|-----------------------------------------------|------------------|
| SEPA Modera                                                                                             | ated Transaction S                                                                                                    | System<br>Trades R                                                                                                    | eports RINs                                                                                            | And Street Street                                        |                                               |                  |
| EPA reserves the r<br>Please confirm you<br>will no longer be a<br>Once confirmed -<br>Transaction Erro | ight to bring enforceme<br>r reported transaction e<br>ble to add/edit transact<br><mark>no additional errors m</mark><br>i <b>rs</b> | nt actions for any violation<br>errors. Note that after se<br>ion errors for this compli<br><b>ay be submitted.</b><br>Displaying rea | ons, regardless of filing a<br>vlecting Confirm EMTS will<br>ance period.<br>cords 1 through 3 of 3 to | transaction error report or<br>generate your Transaction | taking remedial actio<br>Error Report and you | in.<br>J         |
| Transact                                                                                                | tion ID 🛛 🗢                                                                                                    | Transaction T                                                                                                    | ype 🗢                                                                                                  | Submission                                               | Date                                          | ¢                |
| 20                                                                                                    | Ge                                                                                                    | enerate                                                                                                    | 09/21                                                                                                  | /2010 9:25:26 AM EDT                                     |                                               |                  |
| 21                                                                                                    | Se                                                                                                    | parate                                                                                                    | 09/21                                                                                                  | /2010 9:25:42 AM EDT                                     |                                               |                  |
| 22                                                                                                    | Re                                                                                                    | tire                                                                                                    | 09/21                                                                                                  | /2010 9:26:04 AM EDT                                     |                                               |                  |
| Export options: <u>CSV</u>                                                                              | Excel   PDF                                                                                                    |                                                                                                    | ſ                                                                                                    | KK Back                                                  | Confirm                                       |                  |

Once you confirm the transaction errors, EMTS will generate your organization's Transaction Error Report, and you will no longer be able to add or edit transaction errors for the compliance period. EMTS will generate the report within one business day of your confirmation. At that time, the Transaction Error Report will be available for you to download from the View Reports page (select View Reports under the Reports menu option). To download the Transaction Error Report, select Download Document in the "I want to..." drop-down menu. Note that if the "I want to..." column for the report says "No valid actions," the report is not yet available to be downloaded. When you select Download Document and press Go, you will see a window asking you to either open or save the ZIP file (see Figure 8). After you open the ZIP file, you will be able to access the PDF report.

#### **Figure 8: Download Document Window**

| Opening RIN Holdi    | ngs.zip                                    | × |
|----------------------|--------------------------------------------|---|
| You have chosen to c | ipen                                       |   |
| 📮 RIN Holdings       | zip                                        |   |
| which is a: Wir      | Zip File                                   |   |
|                      | ts-app-stage.pqa.local                     |   |
| What should Firefox  | do with this file?                         |   |
| Open with            | WinZip (default)                           |   |
| 🚫 <u>S</u> ave File  |                                            |   |
| Do this <u>a</u> uto | natically for files like this from now on. |   |
|                      |                                            |   |
|                      | OK Cancel                                  |   |

### Which transactions are included in the quarterly reports?

The reports include transactions that were submitted and completed during the quarter. Thus, generate, buy, and sell transactions with a generation date or transaction date in one quarter and a submission date in another quarter will be included in the quarterly reports from the quarter that contains the submission date. Retire and separate transactions are always included in the report from the quarter during which they were submitted.

#### How do I submit quarterly reports?

You must submit your reports through the DC Fuels application, which is accessed through MyCDX. For more information, visit *http://www.epa.gov/otaq/regs/fuels/rfsforms.htm*. Quarterly reports are required to be submitted within two months of the end of the quarter.

# Appendix EMTS Quarterly Report Examples